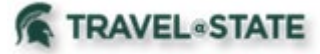

Michigan State University employees can submit a travel Request in <u>Concur</u> with requested trip expenses on behalf of a Student. When creating a Travel Request or Expense Report in MSU's Concur system, Michigan State University student employees can edit their Approvers in the Approval Flow.

### **Table of Contents**

| Student Employee Request     | <br>2 |
|------------------------------|-------|
| Student Non-Employee Request | <br>8 |

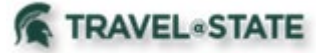

#### Student Employee Request

Michigan State University employees can submit a travel Request in Concur with requested trip expenses on behalf of a Student Employee.

If you are a Student Employee creating a Request for yourself, please skip to Step 3 on how to create a Request.

1. Start at the Concur Homepage, select Profile

>Act as Another User

#### >A Delegate for another user who has granted you this permission

>Enter the individual's name or NetID in Search by Name or **ID** field.

NOTE: You will only be able to locate those individuals who have identified you as a **Delegate**. If the user you are attempting to Delegate for is not a listed option, please see the Manage **Delegates and Travel Arrangers guide.** 

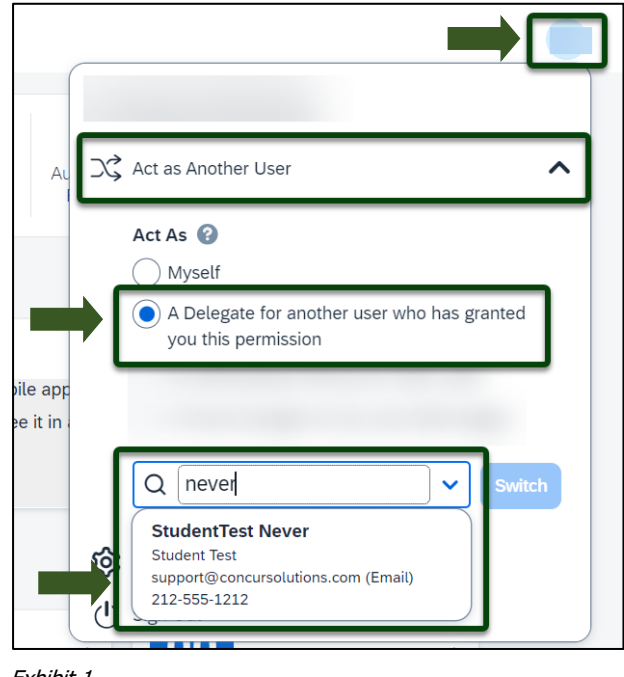

Exhibit 1

2. Select the Student Employee's name from pull-down list >select Switch.

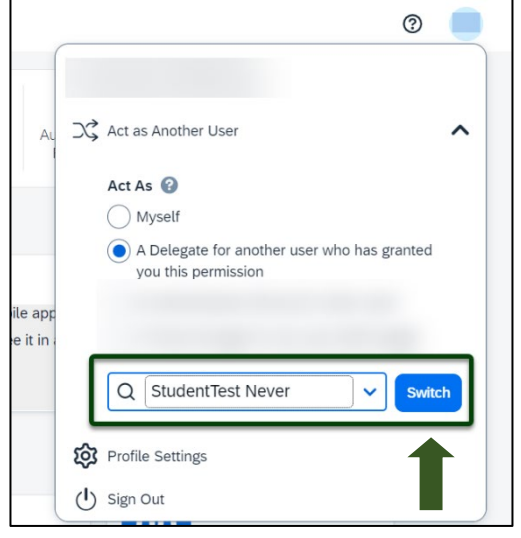

Exhibit 2

NOTE: User Bar should display Student Employee's Name.

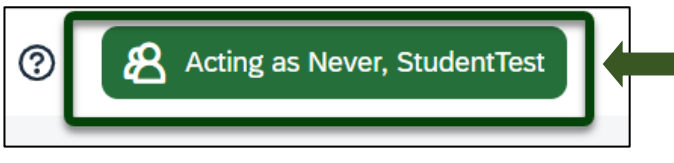

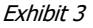

TRAVEL®STATE

3. Click **Create** >**Start a Request**.

# Manage Student Requests

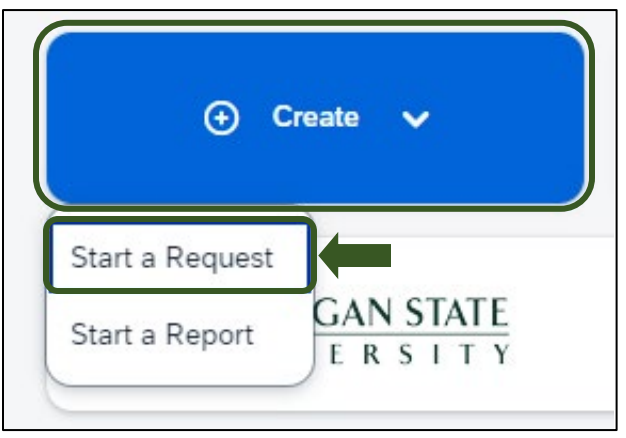

Exhibit 4

| Traveler Type *    |   |
|--------------------|---|
| Student            | ~ |
| None Selected      |   |
| Faculty            |   |
| Profiled Guest     |   |
| Staff              |   |
| Student            |   |
| Total proto a moon |   |

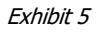

5. In the Request Header, Select "No" if the Students Approver is in the same Department funding the travel.

4. On the Create New Request screen, in the

Traveler Type field, select Student.

NOTE: If selecting "**NO**", user must use **Edit Approval Flow** when creating a Request to add the appropriate Approver. If the student works with <u>multiple</u> MSU departments, contact your supervisor to determine the appropriate approver of the department funding the travel.

Please see *Step 7* on how to **Edit Approval Flow** so your appropriate Approver receives your Request.

| Students: Is the Approver from the same department? 😮 |   |
|-------------------------------------------------------|---|
| No                                                    | ~ |
| None Selected                                         |   |
| No                                                    |   |
| Yes                                                   | - |
| Total Approved Amount *                               |   |

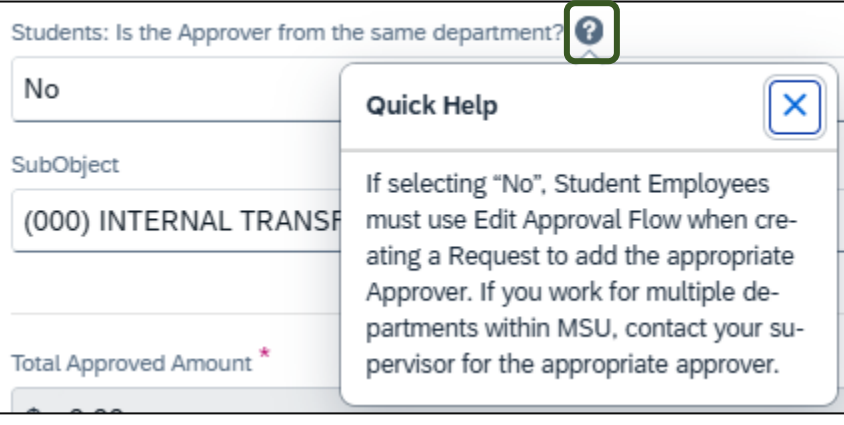

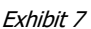

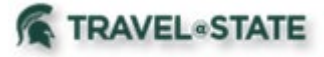

|                                                                                                | Create New Request                                                                                 |                                                                                                    | ×                                                                                                    |
|------------------------------------------------------------------------------------------------|----------------------------------------------------------------------------------------------------|----------------------------------------------------------------------------------------------------|----------------------------------------------------------------------------------------------------|
| 6. Enter the<br>necessary                                                                      | Request Policy * Q<br>Profiled Traveler Policy ~                                                   |                                                                                                    | * Required field                                                                                                    |
| information and<br>required fields<br>indicated with a<br>(*) for the travel<br>Request. Enter | Request/tip Name *   Request/tip Name *  Request/tip Purpose *  None Selected   Destination City * | Request/fre Sant Dase *  MM/DDYYYY  Secondary fre Pupasa  None Selected  Destination County *  Search by Country/Region  V | Nequestrip bit Date *  AM/DD/YYYY   Fip Dranspost *  O  O  O  C  Date this bit include personal towelt *  None Selected |
| any additional<br>information you<br>would like to<br>share with the                           | Transfer Type * Student                                                                            | Tro Type * None Selected                                                                                                   | Novel Funding Source *  None Selected                                                                                   |
| Approver in the<br><b>Comments</b> field.<br>Select <b>Create</b>                              | Total Approved Amount S Commans Tollinan Approved Processors                                       |                                                                                                    | 8100                                                                                                    |
| you are done<br>filling in the<br>required<br>information.                                     |                                                                                                    |                                                                                                    | Cance Create Report                                                                                                    |

Exhibit 8

NOTE: Entries in the **Request/Trip Name** field, populate the Accounting String in KFS.

| 7 If you need to                      | Request \$1,355.50<br>Not Submitted   Request ID: JK9Y<br>Request Details > Print/Share > Attachments > | Submit                              | Request Copy Request Edit Approval Flow Delete Request       |
|---------------------------------------|----------------------------------------------------------------------------------------------------|-------------------------------------|--------------------------------------------------------------|
| edit your Request<br>Approver, select | EXPECTED EXPENSES                                                                                       | Details↓↑                           | O Add Edit Delete Allocate       Date↓ <sup>∓</sup> Amount↓↑ |
| Flow.                                 | Hotel Reservation                                                                                       | Nashville, Tennessee                | 07/24/2025 \$600.00 \$600.00                                 |
|                                       | Daily Meal Per Diem Allowance                                                                           | Nashville, Tennessee, UNITED STATES | 07/24/2025 \$355.50 \$355.50                                 |

Exhibit 9

8. On the Edit Approval Flow screen, select +**Add Step** in the Approval Flow where you would like to add an Approver.

| (+ Ad  | d Step)                                          |
|--------|--------------------------------------------------|
| Office | for Global Health, Safety, and Security Approver |
|        |                                                  |
| + Ad   | d Step                                           |
| Depart | ment Approver                                    |
| im.    |                                                  |
| + Ad   | d Step                                           |
| Studer | nt Employee/Profiled Guest Approver              |
|        | ````                                             |
| + Ad   | d Step                                           |
| Fiscal | Officer Approver                                 |
|        |                                                  |

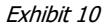

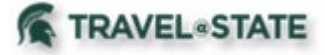

9. In the **User-Added Approver** field, enter the name of the Approver you want to be added into the Approval Flow

>Select the Approvers Name from the dropdown menu

>Save.

# Edit Approval Flow × + Add Step User-Added Approver\* Last Name ( @msu.edu @msu.edu @msu.edu @msu.edu @msu.edu @msu.edu User ID: @msu.edu @msu.edu User ID: @msu.edu @msu.edu User ID: @msu.edu @msu.edu User ID: @msu.edu User ID:

Cancel

Manage Student Requests

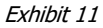

+ Add Step

+ Add Step Fiscal Officer Approver

Student Employee/Profiled Guest Approver

7. The added Approver is now visible in the Approval Flow.

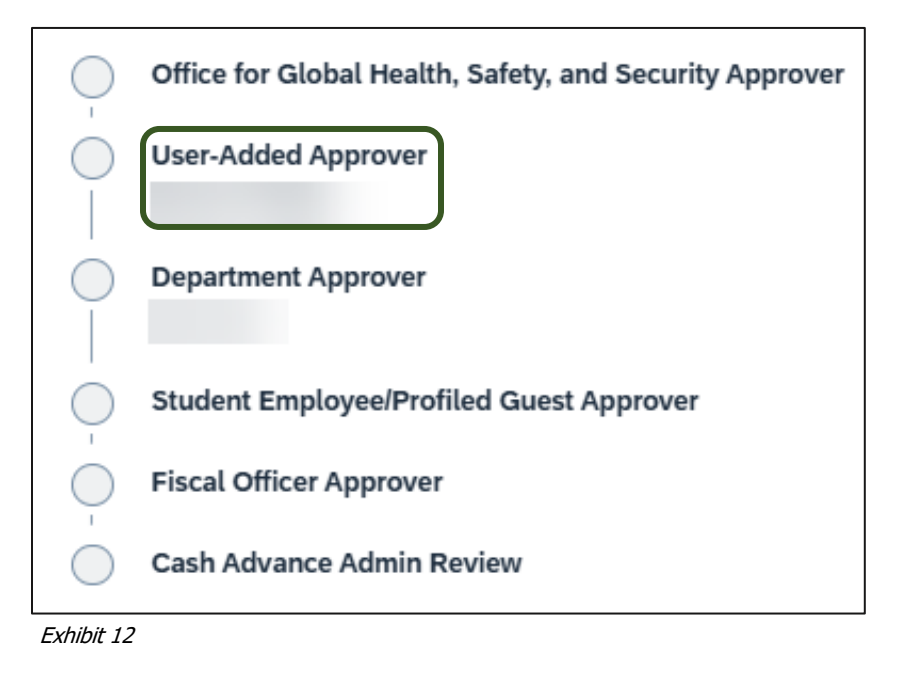

6. In the Expected Expenses section, select **Add** and enter estimated amounts for each of the Student Employee expenses. Select the expense types that apply.

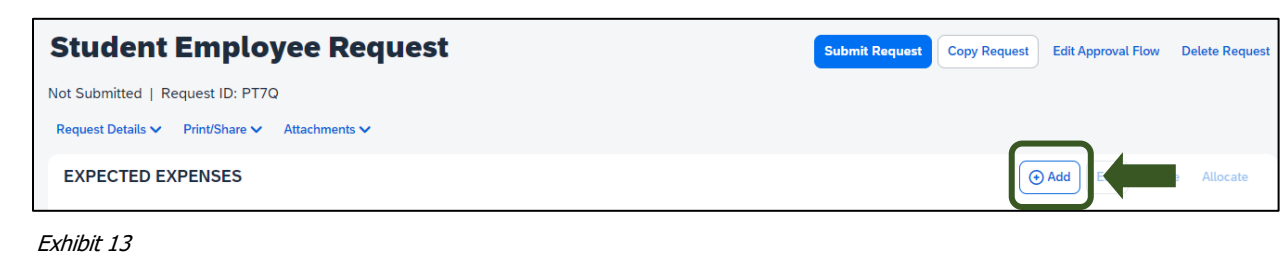

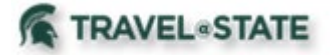

Some common expenses are *Air Ticket, Car Rental, Hotel Reservation, and Daily Meal Per Diem Allowance*.

#### Add expected expenses and/or travel plans × Search for an expense type 01. Travel Expenses Daily Meal Per Diem Allowance Expense Reduction Hotel Cleaning Charge Hotel Reservation Lodging Paid for Others Meal Per Diem Multiple Destinations (Request) Per Diem Reduction 02. Transportation Air Ticket virline Fees Baggage Fee Car Rental Car Rental Fuel

Exhibit 14

# **Student Employee Request**

7. To add documents for your approvers review, select the **Attachments** dropdown menu

#### >Attach Documents >Upload and Attach

or PDF.

>double click the file you want to upload.

NOTE: Preferred attachment formats are JPEG

Not Submitted | Request ID: PT7Q Request Details V Print/Share V Attachments V EXPECTED EXPENSES Attach Documents

Exhibit 15

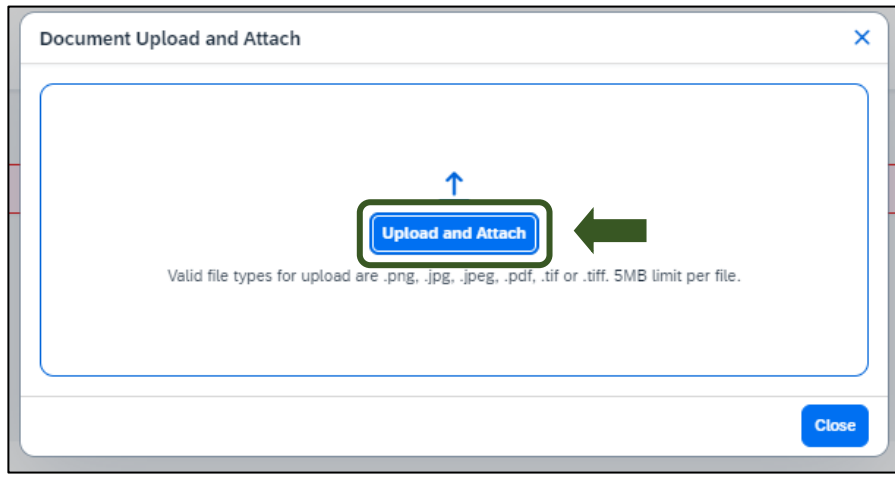

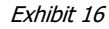

8. The red folder icon will indicate the file is uploaded for the approvers review.

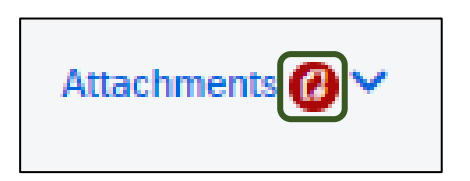

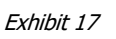

UI REV 4: 2/25

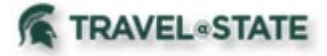

9. When you have completed your Student Employee Expected Expenses and your request is ready, select **Submit Request.** 

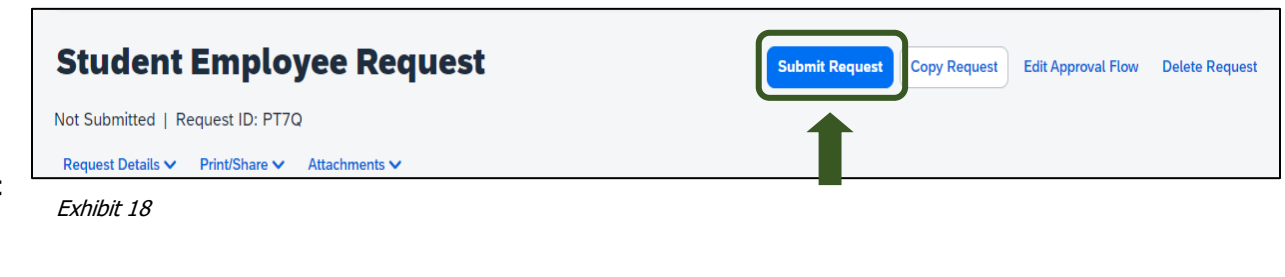

10. Select **Accept and Continue** to send the request to the approver.

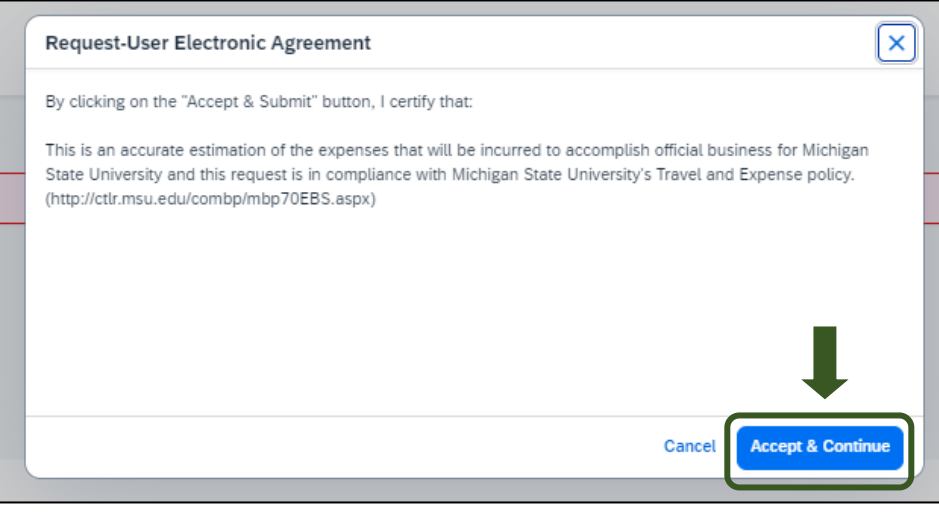

Exhibit 19

NOTE: New features in the submitted Request tile display the Request ID and the name of the individual that is pending to grant approval.

| Student Employee Request<br>10/29/2024 PT70<br>\$200.000<br>Submitted |
|-----------------------------------------------------------------------|
| Pending External Validation                                           |

Exhibit 20

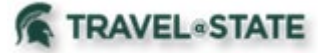

#### Student Non-Employee Request

Michigan State University employees will submit a travel Request in Concur with requested trip expenses on behalf of a non-employee student, including **<u>Undergraduate</u>** and **<u>Graduate Students</u>**.

1. Start at the **Concur Homepage**, select **Start a Request**.

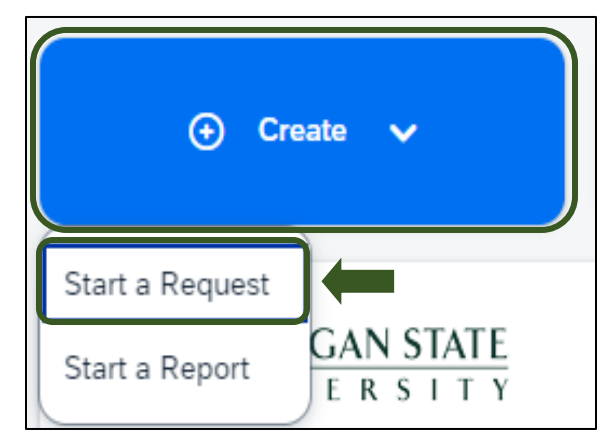

Exhibit 21

|                                                     | Request Policy * 😮           |   |
|-----------------------------------------------------|------------------------------|---|
| 2. On the Create New                                | Non Profiled Traveler Policy | ~ |
| Request screen, in the <b>Request Policy</b> field, | Non Profiled Traveler Policy |   |
| Traveler Policy.                                    | Profiled Traveler Policy     |   |
|                                                     |                              |   |
|                                                     | 5 ( // / 22                  |   |

Exhibit 22

| 3. In the <b>Traveler</b> |
|---------------------------|
| Type field, select        |
| Guest. This must be       |
| selected so the           |
| Student is reimbursed     |
| when the Expense          |
| Report is created,        |
| rather than the           |
| person that created       |
| the Request.              |
|                           |

| Traveler Type * |   |
|-----------------|---|
| Guest           | ~ |
| None Selected   |   |
| Guest           |   |
|                 |   |

Exhibit 23

NOTE: Student will need to be set up as a vendor in KFS to be reimbursed for any travel expenses in the Expense Report.

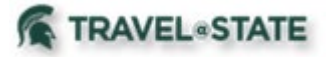

| 5. Enter the         | Create New Request                    |                                |                                       |          |                                         | ×                   |
|----------------------|---------------------------------------|--------------------------------|---------------------------------------|----------|-----------------------------------------|---------------------|
| necessary            | Request Policy * 🔞                    |                                |                                       |          |                                         | * Required field    |
| information and      | Profiled Traveler Policy              | ~                              |                                       |          |                                         |                     |
| information and      |                                       |                                |                                       |          |                                         |                     |
| required fields      | Request/Trip Name * 😡                 |                                | Request/Trip Start Date * MM/DD/YYYYY | 6 /      | rquesr/Trip End Date * MM/DD/YYYY       | 8                   |
| indicated with a     | Request/Trip Purpose *                |                                | Secondary Trip Purpose                | Tr       | ip Description * 🕢                      | 0.500               |
| (*) Enter any        | None Selected                         | ~                              | None Selected                         | ~        |                                         |                     |
| additional           | Destination City *                    |                                | Destination Country *                 | L        | es this trip include personal travel? * |                     |
| additional           |                                       | ~                              | Search by Country/Region              | ~ I      | None Selected                           | ~                   |
| information you      |                                       |                                |                                       |          |                                         |                     |
| would like to        | Travelor Type *                       |                                | Trip Type *                           | Tr       | avel Funding Source * @                 |                     |
| share with the       | Student                               | ×                              | None Selected                         | <u> </u> | Vone Selected                           |                     |
|                      | Account (B)                           | <ul> <li></li> <li></li> </ul> | Subaccourt 🕼                          | 3 5      | puoject                                 | ~                   |
| Approver in the      | Project                               |                                | Org Ref ID 🚱                          |          |                                         |                     |
| Comments field.      |                                       | ~                              |                                       | _        |                                         |                     |
| Select <b>Create</b> |                                       |                                |                                       |          |                                         |                     |
| Request once         | S                                     |                                |                                       |          |                                         |                     |
| Nequest once         | Comments Te/From ApproversiProcessors |                                |                                       |          |                                         | 0/500               |
| you are done         |                                       |                                |                                       |          |                                         |                     |
| filling in the       |                                       |                                |                                       |          |                                         |                     |
| required             |                                       |                                |                                       |          |                                         |                     |
| information          |                                       |                                |                                       |          |                                         |                     |
|                      |                                       |                                |                                       |          | Ca                                      | ncel Create Request |
|                      | Exhibit 24                            |                                |                                       |          |                                         |                     |

NOTE: Entries in the **Request/Trip Name** field, populate the Accounting String in KFS.

**Request \$1,355.50** Submit Request Copy Requ Edit Approval Flow te Re 6. If you need to Not Submitted | Request ID: JK9Y edit your Request Request Details V Print/Share V Attachments V Approver, select **Edit Approval** EXPECTED EXPENSES 🕀 Add Flow. Alert↓↑ Expense type↓↑ Details↓↑ Date↓₹ Amount↓↑ Requested↓↑ Hotel Reservation Nashville, Tennessee 07/24/2025 \$600.00 \$600.00 Daily Meal Per Diem Allowance Nashville, Tennessee, UNITED STATES 07/24/2025 \$355.50 \$355.50

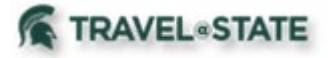

7. On the Edit Approval Flow screen, select +**Add Step** in the Approval Flow where you would like to add an Approver.

| Edit Approval Flow                                      |
|---------------------------------------------------------|
| (+ Add Step)                                            |
| Office for Global Health, Safety, and Security Approver |
|                                                         |
| + Add Step                                              |
| Department Approver                                     |
| Las. Lynn                                               |
| + Add Step                                              |
| Student Employee/Profiled Guest Approver                |
| ~                                                       |
| + Add Step                                              |
| Fiscal Officer Approver                                 |
|                                                         |
| + Add Step                                              |
|                                                         |

Exhibit 26

8. In the **User-Added Approver** field, enter the name of the Approver you want to be added into the Approval Flow

>Select the Approvers Name from the dropdown menu

>Save.

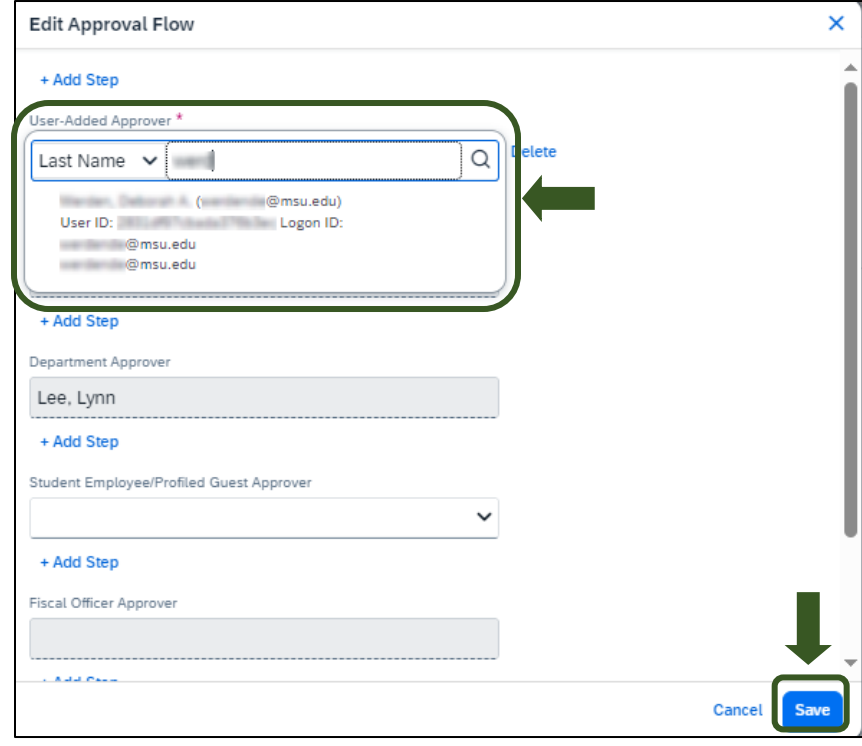

Exhibit 27

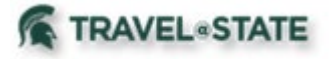

9. The added Approver is now visible in the Approval Flow.

# **Manage Student Requests**

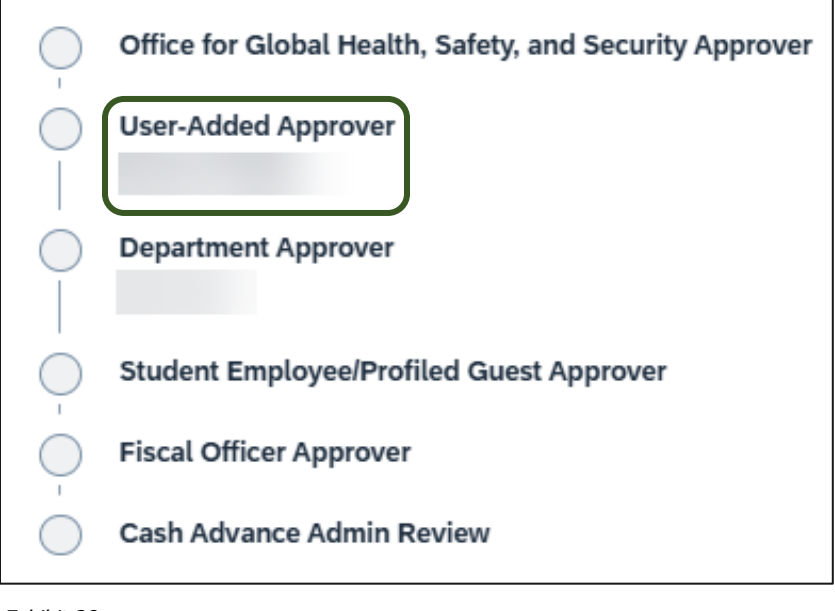

Exhibit 28

10. In the Expected Expenses section, select Add and enter estimated amounts for each of your Guest's expenses. Select the expense types that apply.

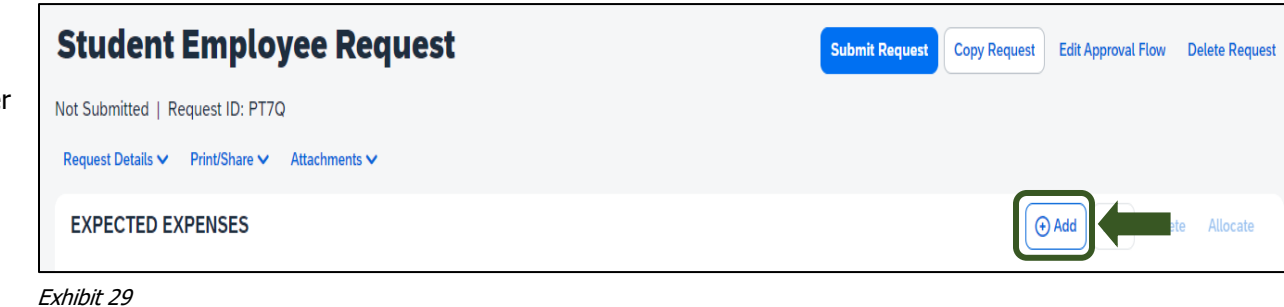

Some common expenses are *Air Ticket, Car Rental, Hotel* Reservation, and Daily Meal Per Diem Allowance.

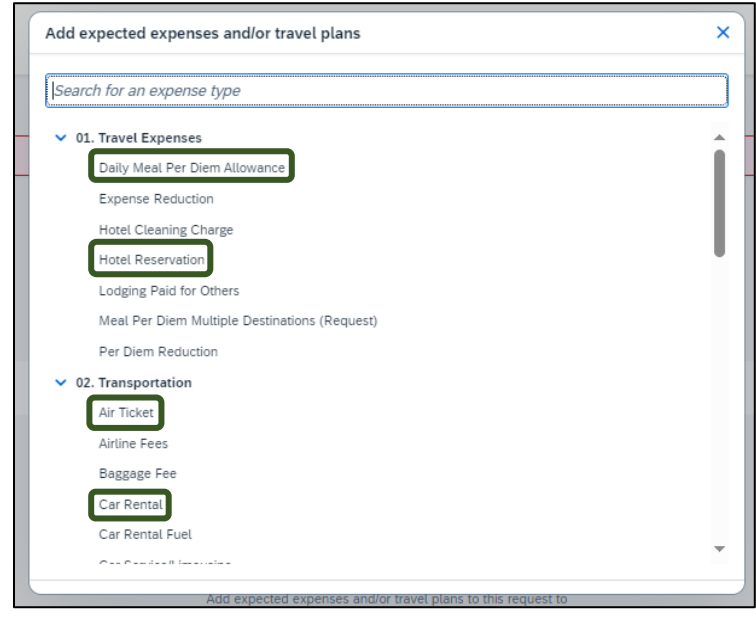

Exhibit 30

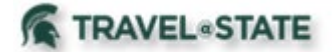

11. To add documents for an approvers review, select the **Attachments** dropdown menu
>Attach Documents
>Upload and Attach
>double click the file you want to upload.

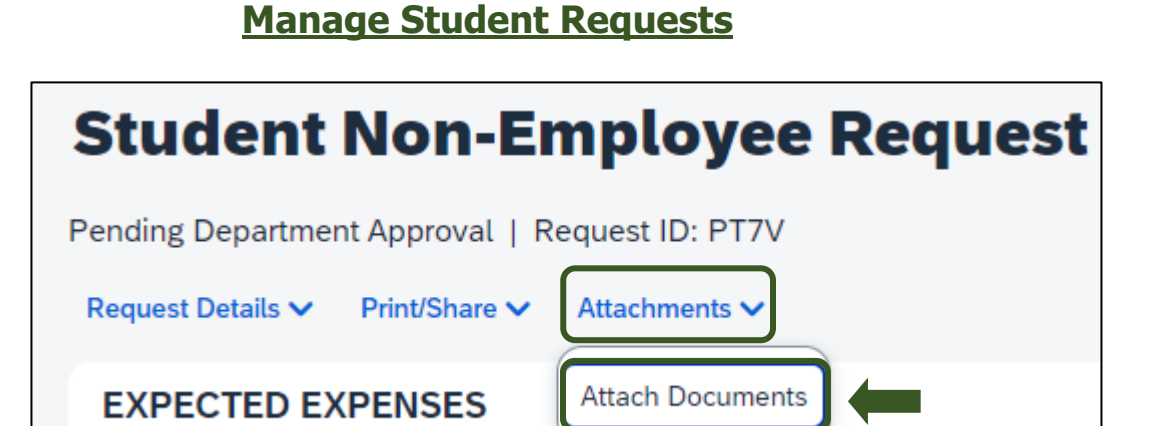

Exhibit 31

NOTE: Preferred attachment formats are <u>JPEG</u> or <u>PDF</u>.

| Valid file types for upload are .png, .jpg, .jpeg, .pdf, .tif or .tiff. SMB limit per file. | ocument Upload and Attach<br>Upload and Attach<br>Valid file types for upload are .png, .jpg, .jpeg, .pdf, .tif or .tiff. 5MB limit per file. | × |
|---------------------------------------------------------------------------------------------|----------------------------------------------------------------------------------------------------|---|
|---------------------------------------------------------------------------------------------|----------------------------------------------------------------------------------------------------|---|

Exhibit 32

12. The red folder icon will indicate the file is uploaded for your approvers review.

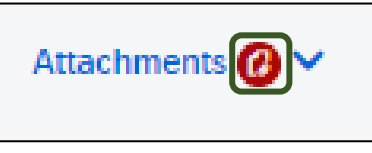

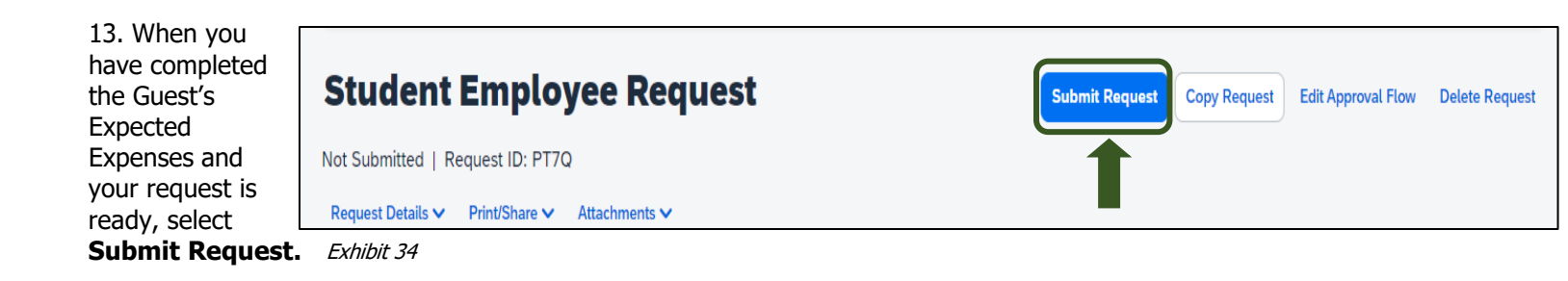

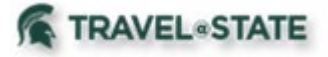

14. Select **Accept and Continue** to send the request to your approver.

# **Manage Student Requests**

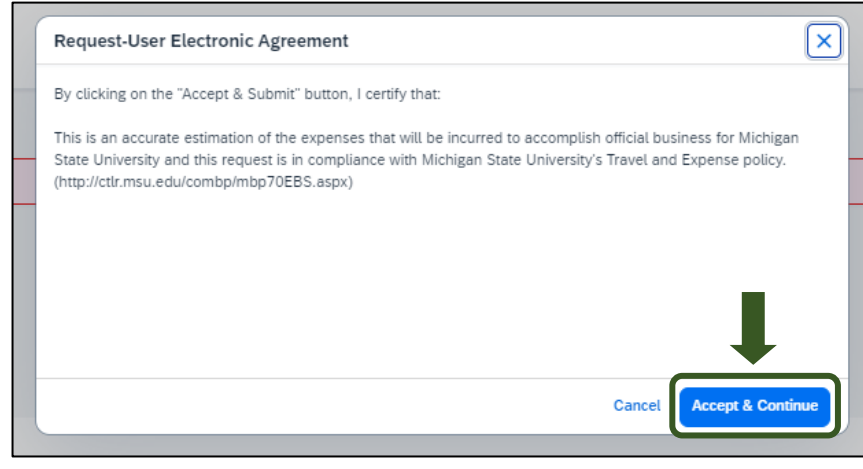

Exhibit 35

NOTE: New features in the submitted Request tile display the Request ID and the name of the individual that is pending to grant approval.

| Student Non-Employee Request    |
|---------------------------------|
| \$280.00                        |
| Submitted                       |
|                                 |
| Pending Fiscal Officer Approval |